## 「3D モデルの挿入」の使い方

3D モデルを挿入するためには、オンラインソースから挿入する方法と、デバイスに保存されている 3D モデルをファイルから挿入する方法があります。

## オンラインソースから挿入する方法をご紹介します。

① [挿入] タブの [3D モデル] をクリックします。

- ② [オンライン 3D モデル] が表示されます。
  [絵文字] の 3D モデルを挿入したい場合、[絵文
  字] をクリックします。
- ③挿入したい 3D モデルをクリックし、 [挿入] をクリ ックします。

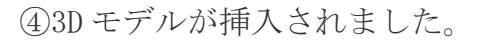

するとタブに「3Dモデル」が表示される 同時にツールバーに「3Dモデルビュー」も表示される

⑤3D モデルビューなどを使い、見た目を細かく調整 することができます。

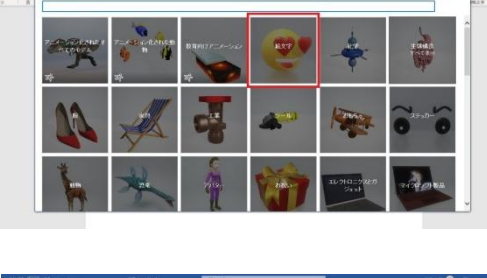

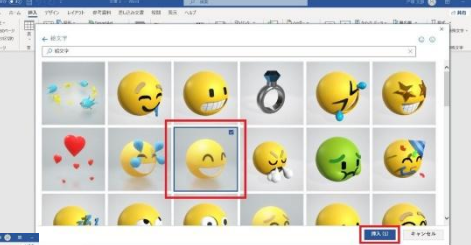

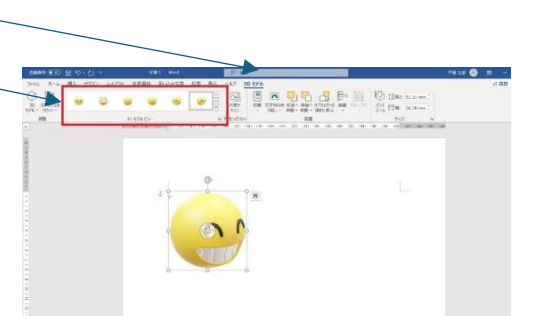

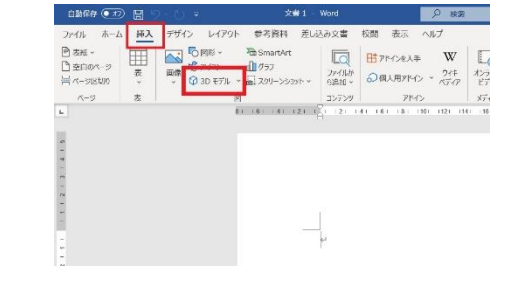